Вопрос №11: Как в Универсальном отчете скорректировать зарплату к выплате? При формировании Ведомости на выплату получаю в т.ч. данные за прошлые периоды. Почему? Что делать?

| Провести и з                                                      | акрыть Записать                                                                                                    | Провести 🐔 | <b>I</b>                                       | Создать на основания                       | 🔸 🖨 Crav                   | сок перачислю | anii        |                                                                                                    |
|-------------------------------------------------------------------|----------------------------------------------------------------------------------------------------|------------|------------------------------------------------|--------------------------------------------|----------------------------|---------------|-------------|----------------------------------------------------------------------------------------------------|
| ecni, esmutrsi                                                    | Mapr 2015                                                                                                    | 1 H        |                                                | Дата                                       | 10.04.2015                 | B Howep       | 0000 000003 |                                                                                                    |
| ргахызация                                                        | Уютный дом ООО                                                                                                    |            | + jß                                           |                                            |                            |               |             |                                                                                                    |
| аразделение                                                       |                                                                                                    |            |                                                | 3                                          |                            |               |             |                                                                                                    |
| instrikati.                                                       | Зарплата за месяц                                                                                                    |            |                                                | Зарппатный проект                          | BT5 24 (F)AC               | 9             |             | + + 7                                                                                                    |
| cpytnesse.                                                        | Без акруптения                                                                                                    |            |                                                | Номер реестра                              | Accession de la travession | 0             |             |                                                                                                    |
|                                                                   |                                                                                                    |            |                                                |                                            |                            |               |             |                                                                                                    |
| Заполнит                                                          | 6                                                                                                    |            |                                                |                                            |                            |               |             |                                                                                                    |
| Заполнит<br>добавить                                              | Mameners (                                                                                                    |            |                                                |                                            |                            |               |             |                                                                                                    |
| Заполнит<br>Добавить<br>N Сол                                     | ъ<br>Изменять 😧 🔹                                                                                                    | K n.       | innara                                         |                                            |                            |               |             | Нокер лицеоого счета                                                                                                 |
| Заполнит<br>Добавить<br>N Car<br>1 Ила                            | р<br>Изменать СФСФ<br>рудник<br>нов Алжсандр Павлович                                                                                      | Ka         | innare<br>38 992                               | .00 BIN 38 denna                           | ињ 2016                    |               | _           | Номор лицового счета<br>40817810118001001206                                                                         |
| Заполнит<br>Добавить<br>N Car<br>1 Ила<br>2 Пег                   | р<br>Изменить ( ♥ ♥)<br>рудник<br>нов Александр Павлович<br>рова Светлана Бодисзена                                                        | it su      | annare<br>38 992<br>26 910                     | 90.<br>89                                  | ans: 2015                  |               |             | Hosrep nuqueoro cvera<br>40817810115001001206<br>40817810115001001206                                                |
| Заполнит<br>Добавить<br>N Car<br>1 Ина<br>2 Паг<br>3 Мас          | та<br>Изменить (                                                                                                    | Kas        | annaria<br>38 992<br>26 310<br>21 750          | 00, 114 30 (1990)<br>89<br>00              | ms 2015                    |               |             | Hosep лицевого счета<br>40817810118001001205<br>40817810118001001205<br>40817810118001020408                         |
| Заполнит<br>Добажить<br>N Cor<br>1 Ила<br>2 Паг<br>3 Мас<br>4 Сар | в<br>Измениять 💽 🍨 Ф<br>рудник<br>нов Александр Павлович<br>рова Светлана Борисовна<br>кайлов Павел Архадьевич<br>цорова Алектина Пагравна | IC su      | unnaya<br>38 982<br>26 310<br>21 760<br>21 750 | идлеф и <u>с и и 00.</u><br>89<br>00<br>00 | нь 2016                    |               |             | Номер лицеоого счета<br>40817830116001001205<br>40817830118001001205<br>40817830118001020400<br>40817830118001021207 |

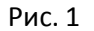

**Ответ:** Такие ситуации возможны, если какие-то выплаты вы проводили ручной операцией или корректировали вручную. В бухгалтерских регистрах у вас все отражается верно, но Ведомость формируется по налоговым регистрам:

- Зарплата к выплате
- Взаиморасчеты с сотрудниками

Также ситуация возможна при оформлении выплат и начислений «задним числом». В этом случае все просто: необходимо распровести документы начисления и выплаты и перепровести документы в правильной последовательности друг за другом. Как правило, после этого ошибка уходит. Первый случай более серьезный, поскольку нам придется записывать данные в указанные выше регистры для правильной отработки формирования данных к выплате.

Перед записью данных в регистр накопления нужно проанализировать ситуацию по выплатам зарплаты в разрезе сотрудников. Сделать это удобно через Универсальный отчет.

## Настройка Универсального отчета в данном случае осуществляется следующим образом:

1.В шапке отчета для отбора информации указываются следующие значения (рис.2):

- Период
- Регистр накопления
- Зарплата к выплате
- Остатки и обороты

| <ul> <li>▲</li> <li>→</li> <li>☆</li> </ul> | Универсальный от-         | ет. Регистр накоплен | ия ' | "Зарплата к выплате" - таблица "Остатк | и и обороты" за 1 квартал 201 | 15 r. * |
|---------------------------------------------|---------------------------|----------------------|------|----------------------------------------|-------------------------------|---------|
| Переод: [01.01.2015 ] (III)                 | - 31,03,2015 m            | е Режарнаколнын      | 3    | Sopranuma e pasantame                  | Остатон и обореты             |         |
| Сформарованы                                | catanis vactpolica. Devan |                      |      | Σ                                      | 0.00                          | Ещя -   |

2. Далее нажимаем на кнопку <Показать настройки>, на закладке "Группировка" добавляются значения (рис.3):

- Период месяц. Части дат. Название месяца
- Сотрудники

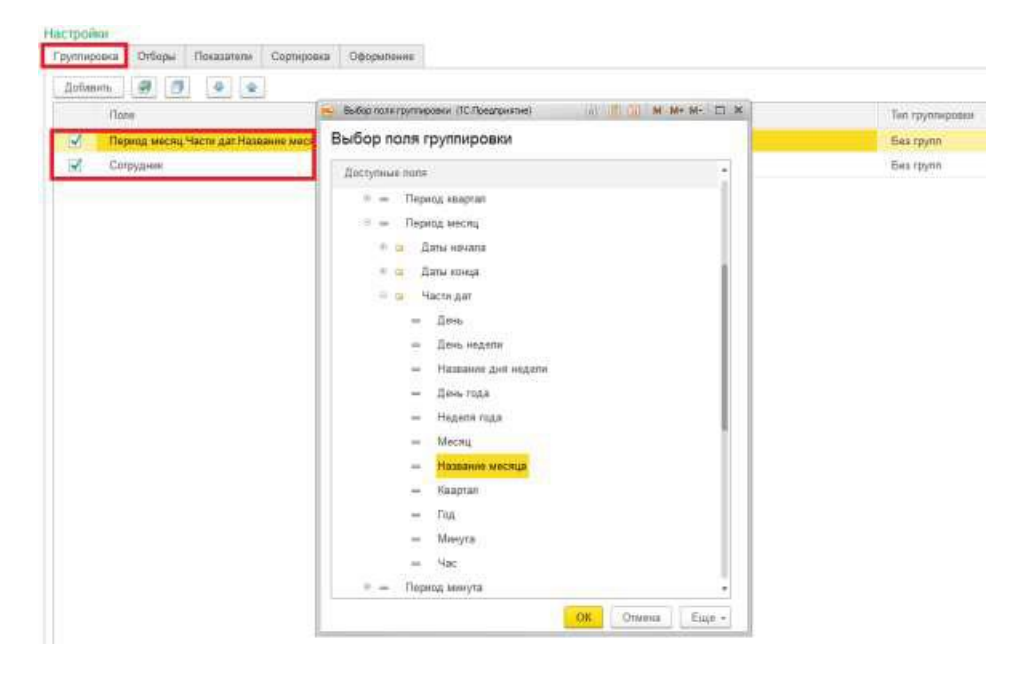

Рис. З

3.На закладке "Отборы" добавляются значения отбора по указанному сотруднику: Иванов Александр Павлович (рис. 4):

• Сотрудник Равно Иванов Александр Павлович

| Optimum         X         Image: Constraint of the second second s | 110mm      |     |               |          |
|----------------------------------------------------------------------------------------------------|------------|-----|---------------|----------|
|                                                                                                    | Добанить × | 3 0 | Вид сравнения | Энрианна |

Рис. 4

4. На закладке "Показатели" значения должны быть установлены как на рис.5:

| Настроики    |             |                 |               |                 |         |               |   |
|--------------|-------------|-----------------|---------------|-----------------|---------|---------------|---|
| Группировка  | Отборы      | Показатели      | Сортировка    | Оформление      |         |               |   |
| Добавить но  | вое поле    | Удалить         |               |                 |         |               |   |
| Пол          | 1e          |                 |               |                 |         |               |   |
| Θ            | Выбранные   | поля            |               |                 |         |               | ٦ |
|              | ⊝ Нач. оста | аток            |               |                 |         | Горизонтально |   |
| $\checkmark$ | Сумм        | іа к выплате (С | умма к выплат | е нач. остаток) |         |               |   |
| $\checkmark$ | ⊖ Приход    |                 |               |                 | <b></b> | Горизонтально |   |
| $\checkmark$ | Сумм        | іа к выплате (С | умма к выплат | е приход)       |         |               |   |
| $\checkmark$ | ⊝ Расход    |                 |               |                 | <b></b> | Горизонтально |   |
| $\checkmark$ | Сумм        | іа к выплате (С | умма к выплат | е расход)       |         |               |   |
| $\checkmark$ | 🛛 Кон. оста | аток            |               |                 | <b></b> | Горизонтально |   |
|              | Сумм        | іа к выплате (С | умма к выплат | е кон. остаток) |         |               |   |
| ✓            | Регистра    | атор            |               |                 |         |               |   |
|              |             |                 |               |                 |         |               |   |

Рис. 5

## 5. На закладке "Сортировка" устанавливаются настройки как на рис. 6

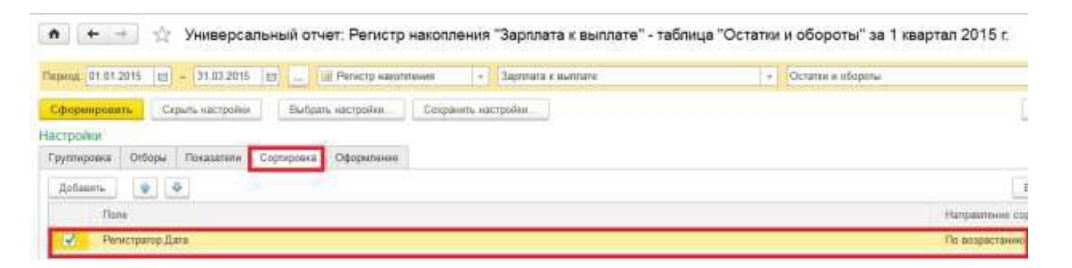

Рис. 6

6.После данных настроек необходимо нажать кнопку <Сформировать> и отчет будет построен по нужной форме (рис.7)

| le par | og: 15 01 2015                                                                                                    | EI - 31.03.2015 EI                                                                                                    | International Para                  | кстр накопления                                                                                        | + Заролата                                                                                                    | e euronare                                                                                    |                                                                                                    |   | • Остатия и вбо |
|--------|----------------------------------------------------------------------------------------------------|----------------------------------------------------------------------------------------------------|-------------------------------------|----------------------------------------------------------------------------------------------------|----------------------------------------------------------------------------------------------------|-----------------------------------------------------------------------------------------------|----------------------------------------------------------------------------------------------------|---|-----------------|
| Сфя    | ормировать                                                                                                    | Показаль настройки                                                                                                    | Печать                              | 1                                                                                                    |                                                                                                    |                                                                                               |                                                                                                    | Σ | 0,00            |
|        | Contuneers                                                                                                    |                                                                                                    |                                     |                                                                                                    |                                                                                                    |                                                                                               |                                                                                                    |   |                 |
|        | Период месяц                                                                                                    | Регистратер дата по возр<br>Название месяца                                                                                                    | астанию                             | Нач. остаток                                                                                           | Приход                                                                                                    | Расход                                                                                        | Кон. остаток                                                                                                    |   |                 |
|        | Период месяц<br>Сотрудник<br>Регистратор                                                                                                    | Регистратер дата по возр<br>Название месяца                                                                                                    | астанию                             | Нач. остаток<br>Сумма к<br>выплате                                                                     | Приход<br>Сумма к<br>выплате                                                                                                  | Расход<br>Сумма к<br>выплате                                                                  | Кон. остаток<br>Сумма к<br>выплате                                                                                      |   |                 |
| er.    | Период месяц<br>Сотрудных<br>Регистратор<br>Ферраль                                                                                            | Ренстратор дата по возр<br>Название месяца                                                                                                    | астанию                             | Нач. остаток<br>Сумма к<br>выплате<br>-30 982                                                          | Приход<br>Сумма к<br>выплате<br>00 34 982.00                                                                                  | Расход<br>Сумма к<br>выплате<br>30 982.00                                                     | Кон. остаток<br>Сумма к<br>выплате<br>-26 \$82,00                                                                       |   |                 |
|        | Период месяц<br>Сотрудник<br>Регистратор<br>Фераль<br>Изаков Алеко                                                                             | Регистратор дата по возр<br>Название месяца<br>сандр Паалович                                                                                                    | астанию                             | Нач. остаток<br>Сумма є<br>выплате<br>-30 982<br>-30 982                                               | Приход<br>Сумма к<br>выплате<br>00 34 982.00<br>00 34 982.00                                                                  | Расход<br>Сумма к<br>выплате<br>30 982,00<br>30 982,00                                        | Кон. остаток<br>Сумма к<br>выллате<br>26 982,00<br>-26 982,00                                                           |   |                 |
| -      | Период месяц<br>Сотрудник<br>Регистратор<br>Февраль<br>Изаков Алеко<br>Начислени                                                               | Регистратор дата по возр<br>Название месяца<br>сандр Паалович<br>је зарплаты 0000-000003 от                                                                            | астанию<br>28.02.2015               | Нач. остаток<br>Сумма е<br>выллате<br>-30 982<br>-30 982<br>-30 982                                    | Приход<br>Сумма к<br>выплате<br>00 34 982.00<br>00 24 982.00<br>00 34 982.00                                                  | Расход<br>Сумма к<br>выплате<br>30 982.00<br>30 982.00                                        | Кон. остаток:<br>Сумма к<br>выплате<br>-26 982,00<br>-26 982,00<br>-26 982,00<br>-4 000,00                              |   |                 |
|        | Период месяц<br>Сотрудник<br>Регистратор<br>Февраль<br>Изакоз Алек<br>Начислени<br>Ведомость                                                   | нечистратер Дата по возр<br>Название месяца<br>сандр Паалович<br>на зарплаты 0000-000003 от<br>в банк 0000-000002 от 10 0                                              | астания<br>28 02.2015<br>3 2015     | Нач. остатоя<br>Сумма ж<br>выпилате<br>-30 982<br>-30 982<br>-30 982                                   | Приход<br>Сумила к<br>выплате<br>00 34 982.00<br>00 34 982.00<br>00 34 982.00                                                 | Расход<br>Сумма к<br>выллате<br>30 982 00<br>30 982 00                                        | Кон. остаток<br>Сумма к<br>выллате<br>-26 982,00<br>-26 982,00<br>-4 000,00<br>-30 982,00                               |   |                 |
| 8      | Период месяц<br>Сотрудник<br>Регистратор<br>Февраль<br>Изакоз Алек<br>Начислени<br>Веромость<br>Март                                           | нечистратор Дата по возр<br>Название месяца<br>сандр Павлович<br>е зарплаты 0000-000003 ог<br>в банк 0000-000002 от 10 0                                               | 28.02.2015<br>13.2015               | Hav. octation<br>Cymma it<br>Bisintaria<br>-30 982<br>-30 982<br>-30 982<br>-30 982                    | Приход<br>Сумика и<br>имплате<br>00 34 982.00<br>00 34 982.00<br>00 34 982.00<br>00 34 982.00                                 | Расход<br>Сумма к<br>выллате<br>30 982 00<br>30 982 00<br>30 982 00<br>38 982 00              | Кон. остаток<br>Сумма к<br>выялате<br>-26 982,00<br>-26 982,00<br>-30 982,00<br>-34 982,00                              |   |                 |
|        | Период месли,<br>Сотрудник<br>Регистратор<br>Ферраль<br>Изанов Алек<br>Начислени<br>Веромость<br>Март<br>Иванов Алекс                          | ненстратор дата по возр<br>Название меслца<br>сандр Пзалович<br>е зарплаты 0000-000003 от<br>в банк 0000-000002 от 10.0<br>сандр Пзалович                              | 28.02.2015<br>3.2015                | Hav. ocranos<br>Cymea s<br>asinnare<br>-30 982<br>-30 982<br>-30 982<br>-30 982<br>-30 982             | Приход<br>Сумма к<br>выплате<br>00 34 982.00<br>00 34 982.00<br>00 34 982.00<br>00 34 982.00<br>00 34 982.00                  | Расход<br>Сумма к<br>шыллаге<br>30 982 00<br>30 982 00<br>30 982 00<br>38 982 00<br>38 982 00 | Кон. остатоя<br>Сумма к<br>выплате<br>-26 982,00<br>-26 982,00<br>-30 982,00<br>-34 982,00<br>-34 982,00                |   |                 |
| 0 0    | Период месли,<br>Сотрудник<br>Регистратор<br>Ферраль<br>Изаков Алек<br>Начислени<br>Веромость<br>Март<br>Иванов Алек<br>Начислени<br>Начислени | ентистратор дата по возр<br>Название месяца<br>зандр Паалович<br>е зарплаты 8000-000003 от<br>в бажк 8000-000002 от 10.0<br>зандр Павлович<br>в зарплаты 8000-00004 от | 28 02 2015<br>13 2015<br>31 03 2015 | Hav. ocration<br>Cymra e<br>Burnarie<br>-30 982<br>-30 982<br>-30 982<br>-30 982<br>-30 982<br>-34 982 | Приход<br>Сумма к<br>выяллате<br>00 34 982.00<br>00 34 982.00<br>00 34 982.00<br>00 34 982.00<br>00 34 982.00<br>00 34 982.00 | Расход<br>Сумма к<br>выплате<br>30 982 00<br>30 982 00<br>38 982 00<br>38 982 00              | Кон. остатоя.<br>Сумма к<br>выллате<br>-26 982,00<br>-26 982,00<br>-30 982,00<br>-34 982,00<br>-34 982,00<br>-34 982,00 |   |                 |

Рис. 7

По отчету мы видим, что начислено Иванову А.П в феврале было 34982 рублей, а выплачено 30982 рубля. Это наша ручная операция.

7.Вносим «забытую» сумму в регистр накопления Зарплата к выплате. Для этого оформляет новый документ Операция, введенная вручную – Создать – Операция – кнопка «ЕЩЕ» - Выбор регистров – Регистры накопления – Зарплата к выплате (рис. 8)

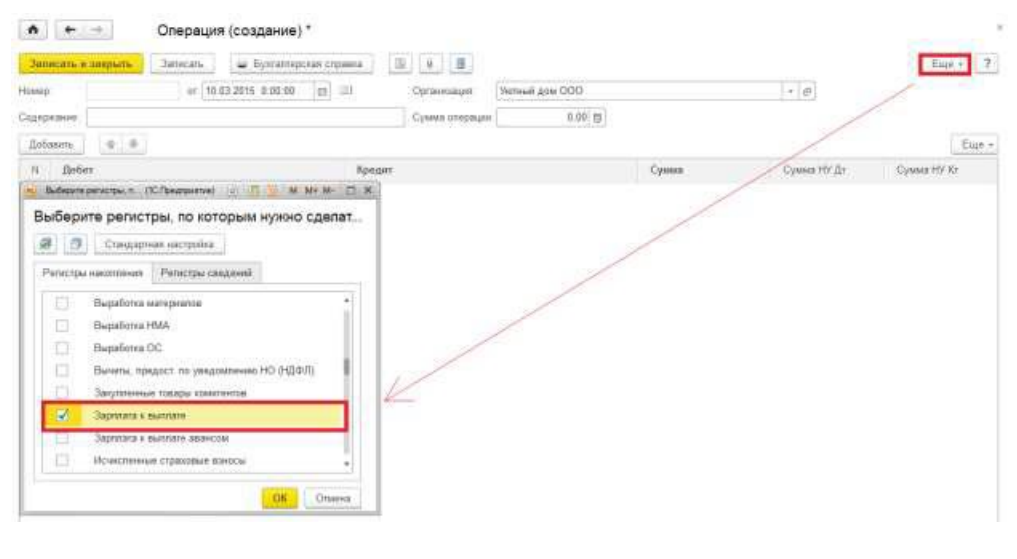

Рис. 8

8. Переходим на закладку Зарплата к выплате и добавляем строчку расхода в указанный регистр как показано на рис. 9

|                                                                                 | a second the second                                            |                       |                   |                 |                   |                  |
|---------------------------------------------------------------------------------|----------------------------------------------------------------|-----------------------|-------------------|-----------------|-------------------|------------------|
| Saturcans is satisfied                                                          | arecane 🥁 Egonamepo                                            | sae orpaexa           |                   |                 |                   | Eiijp.=          |
| kowep:                                                                          | ar: 10.03.2015 0.00.00                                         | m III Oprawiii        | цип Уютчый дом ОО | 0               | + p               |                  |
| oggoypeavere:                                                                   |                                                                | Cysees n              | nepalatec D       | .00 m           |                   |                  |
|                                                                                 |                                                                |                       |                   |                 |                   |                  |
| <ol> <li>Eystameptanit et<br/>Bofames</li> </ol>                                | eanoroasey Ane. 📕 Jabuunata e annu                             | ore (1)               |                   |                 |                   | East             |
| <ul> <li>Bysramepcont a</li> <li>Doforms</li> <li>H</li> <li>But not</li> </ul> | напотовый учет 📑 Зарапата н выла<br>Ф.<br>миня Физичисков лица | ore (1)<br>Corpygivee | Падредаление      | Перигд взаннора | Длиумен-конолания | Сумма в выготате |

Рис. 9

9.записываем документ и перезаполняем документ Ведомость к выплате. Ошибка ушла! (рис 10)

| Провести и                                        | Присоединенные файлы<br>захидыть Залисать                                                                   | Repopectia |           | Создать на основание                             | • Список перечислений          |                                                                                                    |
|---------------------------------------------------|----------------------------------------------------------------------------------------------------|------------|-----------|--------------------------------------------------|--------------------------------|----------------------------------------------------------------------------------------------------|
| Месяц выллаты<br>Организация                      | Март 2015<br>Уютный дом ООО                                                                                 | <b>8</b>   |           | Дата:                                            | 10.04.2015 E Howep 0000-000003 |                                                                                                    |
| Выплачивать<br>Окрупление<br>Заполни              | Зарллага за месяц<br>Баз округлания<br>Ть                                                                   | •          |           | Зарллатный проект<br>Номер реестра               | BT5 24 (TAO)<br>3              | • * * Z                                                                                                    |
| Добавить                                          | Изменять 💠 🍝                                                                                                |            |           |                                                  |                                |                                                                                                    |
| Доfiatumь<br>N Co                                 | Изменить 🔹 🗢                                                                                                |            | K sunnate |                                                  |                                | Номер лицивого счити                                                                                                  |
| Доfiasmь<br>N Co<br>1 Из                          | Изменить 😨 🧟<br>прудник<br>анов Александр Павпович                                                          |            | K eurnate | 34 962,00                                        |                                | Номер лициеого счета<br>40817810118001001205                                                                          |
| Доfiaeumь<br>N Co<br>1 Из<br>2 Пе                 | Изменять 🔹<br>прудник<br>аков Александр Павлович<br>трова Светлана Борксовна                                |            | K eurnate | 34 982,00<br>26 310,89                           |                                | Howep mayeeoro cveta<br>40817810118001801205<br>40817810118001001206                                                  |
| Добавиль<br>N Co<br>1 Ив<br>2 Пе<br>3 Ми          | Изменить. 🔹 💿<br>прудник<br>анов Александр Павлович<br>трова Светлана Борксовна<br>осайлов Павел Аркадьевич |            | Kaunnate  | 34 962,00<br>26 310,89<br>21 750,00              |                                | Howep mugeoro cvera<br>40817810118001801205<br>40817810118001001206<br>40817810118001020408                           |
| Доfiasumь<br>N Co<br>1 Ив<br>2 Пе<br>3 Ми<br>4 Си | Изменить • • • • • • • • • • • • • • • • • • •                                                              |            | Keunnate  | 34 962 00<br>26 310 89<br>21 750 00<br>21 750 00 |                                | Howep megeoro cveta<br>40817810118001001205<br>40817810118001001206<br>40817810118001020408<br>4081781011800100120408 |